# **APC Symmetra RM**

# Brukerveiledning

Norsk

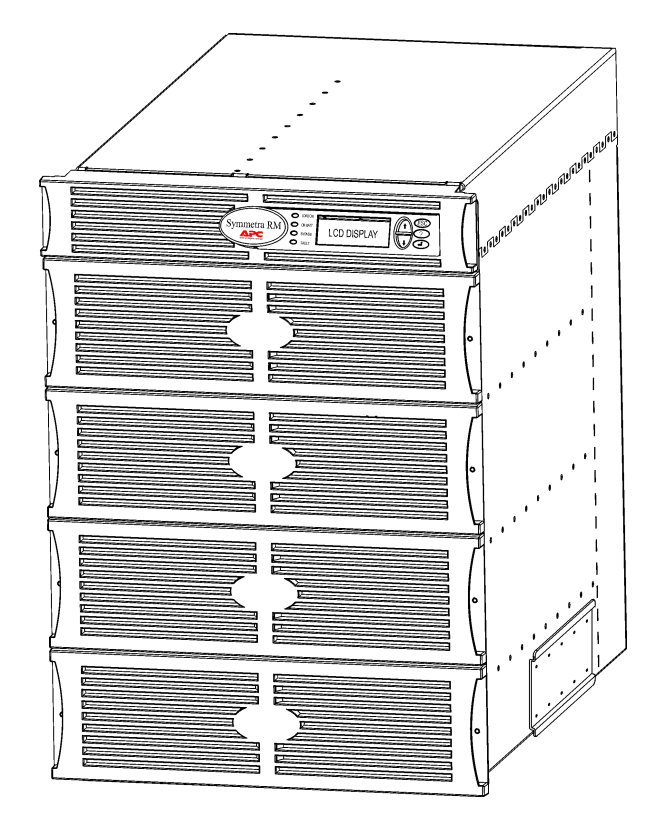

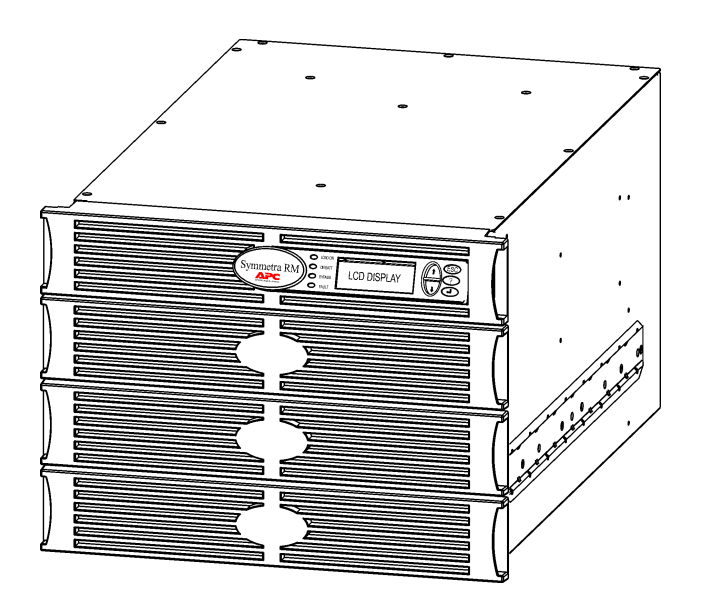

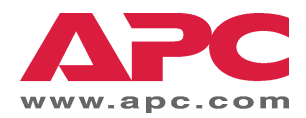

#### APCs kontaktnumre og støtte

Gå til APCs nettsted, <u>http://www.apc.com/support</u>, for å finne kontaktnumre og skaffe støtte.

#### Batterisett og resirkulering av batterier

Ta kontakt med en forhandler eller gå til APCs nettsted, <u>http://www.apc.com</u>, for å finne opplysninger om batterisett og resirkulering av batterier. Pakk brukte batterier i pakkemateriellet det nye batteriet ble levert i, hvis du skal sende dem til APC for resirkulering.

| Kapittel 1: Oversikt                                                                                                    | 1                                                                                                    |
|----------------------------------------------------------------------------------------------------|----------------------------------------------------------------------------------------------------|
| PowerView<br>Navigasjon<br>Funksjoner                                                                                                    |                                                                                                    |
| Kapittel 2: Komme i gang                                                                                                    | 3                                                                                                    |
| Slå på UPS-en<br>Slå på strømtilførsel til tilkoblet utstyr<br>Slå av strømtilførselen til tilkoblet utstyr<br>Bruk av modusen Bypass (omgå)<br>Språkinnstilling.                                                                                 |                                                                                                    |
| Kapittel 3: Menykommandoer                                                                                                    |                                                                                                    |
| Referansekilde for kommandoer<br>Ekstrautstyrsmeny (Accessories)<br>Kontrollmeny (Control)<br>Skjermmeny (Display)<br>Diagnostikkmeny (Diagnostics).<br>Hjelpemeny (Help)<br>Loggingsmeny (Logging)<br>Statusmeny (Status)<br>Oppsettmeny (Setup) | 11         11         11         11         12         13         13         13         13         13         15 |
| Kapittel 4: Meldinger                                                                                                    | 17                                                                                                    |
| Problemløsing                                                                                                    |                                                                                                    |
| Kapittel 5: Vedlikehold                                                                                                    | 23                                                                                                    |
| Service                                                                                                    |                                                                                                    |

#### INNHOLD

### **PowerView**

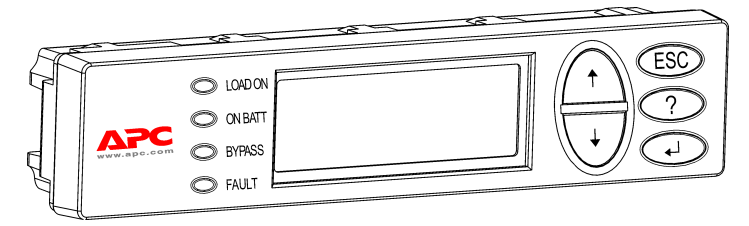

Figur 1: Vanlig PowerView-skjerm

Denne veiledningen inneholder informasjon om hvordan du bruker UPS-en ved hjelp av brukergrensesnittet PowerView.

Med PowerView kan du styre, konfigurere, og overvåke UPS-en.

#### Navigasjon

Med de åtte (8) menyene på PowerView-skjermen kan du utføre funksjoner og kommandoer.

| Meny                          | Beskrivelse                                                                                            |
|-------------------------------|----------------------------------------------------------------------------------------------------|
| Control (kontroll)            | Gir strømkontrollkommandoer, som f.eks. Load ON (strømbelastning på) og Load OFF (strømbelastning av). |
| Status (status)               | Viser informasjon vedrørende strømbelastning, batteri og strømmoduler, spenning og elektrisk strøm.    |
| Setup (oppsett)               | Gjør det mulig for brukeren å tilpasse UPS-ens funksjoner.                                             |
| Accessories<br>(ekstrautstyr) | Gjør det mulig å overvåke eventuelt APC-ekstrautstyr som er installert.                                |
| Logging (logging)             | Gjør det mulig å logge systemhendelser.                                                                |
| Display (skjerm)              | Gjør det mulig å konfigurere innstillingene for PowerView-skjermen.                                    |
| Diagnostics<br>(diagnostikk)  | Gir detaljert informasjon som er nyttig ved problemløsing for systemet.                                |
| Help (hjelp)                  | Gir tilgang til hjelpeinformasjon.                                                                     |

## KAPITTEL 1: OVERSIKT

#### Funksjoner

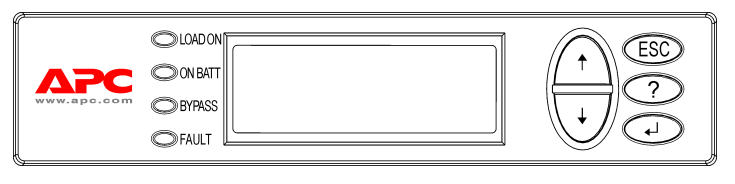

Figur 2: Skjermpanel

PowerView inneholder en alfanumerisk skjerm, navigasjonstaster, statusindikatorer, og en lydalarm.

Tabellen nedenfor beskriver statusindikatorene og hvordan du navigerer mellom PowerViewmenyene.

| Statusindikatorer               | Farge | Status                                                                                                    |
|---------------------------------|-------|----------------------------------------------------------------------------------------------------|
| LOAD ON<br>(strømbelastning på) | Grønn | UPS-en forsyner tilkoblet utstyr med strøm. Den kan være i hvilken som<br>helst av følgende moduser: On-line (på nettstrøm), On Battery (på batteri),<br>Command-Bypass (kommando–omgå), eller Maintenance (vedlikehold). |
| ON BATT<br>(på batteri)         | Gul   | Det er oppstått et strømavbrudd på hovednettet, og batterimodulene leverer elektrisitet til utstyret som drives av UPSen.                                                                                                 |
| BYPASS<br>(omgå)                | Gul   | Elektrisiteten leveres direkte fra hovednettet til utstyret som drives.<br>Symmetra RM er i praksis stengt ute av strømkretsen.                                                                                           |
| FAULT<br>(feil)                 | Rød   | UPS-en har oppdaget en intern feiltilstand. En alarmmelding vises på<br>PowerView-skjermen.                                                                                                    |

| Navigasjons-<br>taster | Navn                          | Lyd                   | Funksjon                                                                                                    |
|------------------------|-------------------------------|-----------------------|----------------------------------------------------------------------------------------------------|
| <b>†</b>               | Up (Opp)                      | Kort bipp             | Flytter markeringspilen opp.                                                                                                    |
| ↓                      | DOWN (NED)                    | Kort bipp             | Flytter markeringspilen ned.                                                                                                    |
| ESC                    | ESCAPE                        | Kort bipp             | Avslutter gjeldende skjerm og vender tilbake til siste<br>skjermbilde.<br>Kun i programmeringsmodus: Avslutter<br>programmeringsmodus når ESC trykkes inntil det høres<br>et kort bipp (inntil ett sekund). |
| ?                      | Help<br>(Hjelp)               | Kort bipp             | Åpner kontekstavhengig hjelpefunksjon.                                                                                                    |
| <b>▲</b> J             | ENTER                         | Kort bipp             | Åpner den valgte menyposten eller innstillingen.                                                                                                    |
| ESC + <b>?</b> + ▲     | ESCAPE +                      | To korte bipper       | Når disse trykkes ned samtidig i ca. 1 sekund, gjenoppstilles PowerView RM grensesnitt.                                                                                                    |
|                        | (ESCAPE+<br>HJELP +<br>ENTER) | Et langt<br>lydsignal | Når disse trykkes ned samtidig i ca. 3 sekunder, stilles grensesnittet til programmeringsmodus for å installere nye språkprogramfiler.                                                                      |

## Slå på UPS-en

Følg trinnene nedenfor for å slå PÅ UPS-en.

| 0 |              |                                                                                                    |  |
|---|--------------|----------------------------------------------------------------------------------------------------|--|
|   | PowerView RM |                                                                                                    |  |
|   | Rev          | v: A English                                                                                                    |  |
| 0 | Please wait  |                                                                                                    |  |
|   | Fuel 10      | 0%                                                                                                    |  |
|   | Load 00      | 0%                                                                                                    |  |
|   | 220Vin       | 000Vout 60Hz                                                                                                    |  |
|   | Runtime      | : 00hr 30min                                                                                                    |  |
|   | Â            | <ul> <li>Fabrikkens<br/>standardskjermbilde for<br/>overvåking er vist her. Det<br/>faktiske skjermbildet som du<br/>ser, kan være litt annerledes.</li> <li>Etter at PowerView har<br/>vært aktivert i 10 minutter<br/>(kan innstilles av brukeren),<br/>går skjermen tilbake til<br/>overvåkingsskjermbildet</li> </ul> |  |
| € |              |                                                                                                    |  |
|   | >Control     | Logging                                                                                                    |  |
|   | Status       | Display                                                                                                    |  |
|   | Setup        | Diags                                                                                                    |  |
|   | Accesso      | ries Help                                                                                                    |  |

- 1. Sørg for at forgreinings- (hovednett-) strøm tilføres systemet.
- 2. Kontroller at inngangskretsbryteren på UPS-en er slått PÅ.
- Slå PÅ systemets aktiveringsbryter. Åpningsskjermbildet **O** vises på LCDskjermen.

Etter initialisering, vises overvåkingsskjermbildet **②**, som gir et nøyaktig bilde av de viktigste bruksparametrene.

| Fuel    | Prosentandelen av batterikapasitet som er tilgjengelig                                   |
|---------|------------------------------------------------------------------------------------------|
| Load    | Prosentandelen av strømkapasitet<br>som brukes                                           |
| Vin     | Inngangsspenning                                                                         |
| Vout    | Utgangsspenning                                                                          |
| Hz      | Utgangsfrekvens                                                                          |
| Runtime | Kjøretiden som forventes basert på<br>batterikapasiteten og tilkoblet<br>strømbelastning |

- 5. Undermenyene åpnes ved å flytte velgepilen til det aktuelle menyvalget og trykke på ENTER.

### KAPITTEL 2: KOMME I GANG

#### Slå på strømtilførsel til tilkoblet utstyr

Følg trinnene nedenfor for å slå PÅ utgangsstrøm fra UPS-en og gi strøm til strømbelastende utstyr.

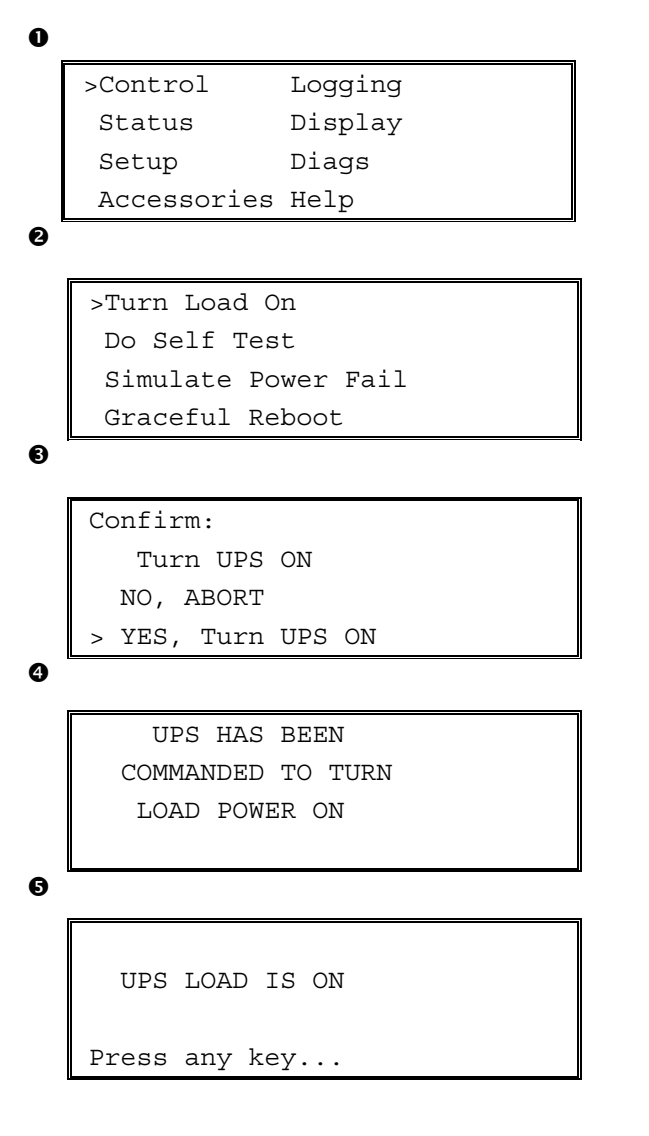

- 1. Bruk 'ESC' for å vise hovedmenyen **0**, og velg CONTROL (kontroll).
- 2. Velg kommandoen TURN LOAD ON **2** (slå på strømbelastning).
- 3. Velg YES **3** for å bekrefte kommandoen.
- 4. Du skal høre noen klikkelyder og se melding④.
- Etter circa 30 sekunder skal du se melding S, og den grønne statusindikatoren for LOAD ON skal være PÅ.

Utgangsstrømmen er nå PÅ og gir full beskyttelse for tilkoblet utstyr.

## Slå av strømtilførselen til tilkoblet utstyr

Følg trinnene nedenfor for å slå AV utgangsstrømmen fra UPS-en og bryte strømtilførselen til det tilkoblede utstyret.

```
0
   >Control
                 Logging
    Status
                 Display
    Setup
                 Diags
    Accessories Help
0
   >Turn Load Off
     Do Self Test
     Simulate Power Fail
     Graceful Reboot
€
   Confirm
      Turn UPS OFF
     NO, ABORT
     YES, Turn UPS OFF
4
        UPS HAS BEEN
     COMMANDED TO TURN
      LOAD POWER OFF
6
     UPS LOAD IS OFF
   Press any key...
```

- 1. Bruk 'ESC' for å vise hovedmenyen **O**, og velg CONTROL (kontroll).
- 2. Velg kommandoen TURN LOAD OFF **2** (slå av strømbelastning).
- 3. Velg YES **3** for å bekrefte kommandoen.
- 4. Du skal høre noen klikkelyder og se melding4.
- Etter circa 30 sekunder skal du se melding S, og den grønne statusindikatoren for LOAD ON skal være AV.

Utgangsstrømmen er nå AV.

6. Steng UPS-en helt av ved å slå AV systemets aktiveringsbryter, og åpne inngangskretsbryteren.

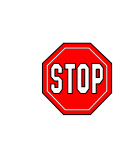

Batterimoduler skal ikke installeres før du er klar til å slå på strømmen til UPS-en. Batteriene kan ta varig skade hvis de settes i for tidlig.

### KAPITTEL 2: KOMME I GANG

#### Bruk av modusen Bypass (omgå)

I tillegg til den automatiske Bypass-modusen (omgå), har UPS-en en omgåingsbryter for vedlikehold. Når du setter denne bryteren i Bypass-modus, kobles alt tilkoblet utstyr til forgreiningskretsen selv om UPS-en er slått AV.

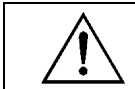

Ved bruk av omgåing for vedlikehold, må inngangskretsbryteren være PÅ, ellers tilføres det ikke strøm til skjermen på tilkoblet utstyr.

Følg trinnene nedenfor for å koble utstyret direkte til forgreiningskretsen (hovednettet) via automatisk omgåing.

```
0
```

| >Control    | Logging |
|-------------|---------|
| Status      | Display |
| Setup       | Diags   |
| Accessories | Help    |
|             |         |

0

>Turn Load Off Do Self Test Simulate Power Fail Graceful Reboot ♥

| Grad | ceful | Turn  | Off |
|------|-------|-------|-----|
| Stai | ct Ru | ntime | Cal |
| >UPS | into  | Bypa  | SS  |

Ø

Confirm: UPS into Bypass NO, ABORT >YES,UPS into Bypass

4

```
UPS IS BYPASSED
```

Press any key...

- 1. Bruk 'ESC' for å vise hovedmenyen **0**, og velg CONTROL (kontroll).
- 2. Velg UPS-kommandoen INTO BYPASS 2 (i omgå).
- 3. Velg YES S for å bekrefte kommandoen.
- Du skal se melding ④. I tillegg skal den grønne statusindikatoren LOAD ON (strømbelastning på) og den gule statusindikatoren BYPASS (omgå) være PÅ.

## Språkinnstilling

Standardspråket på grensesnittet er engelsk. Du kan endre språket ved å laste ned ny fastvare til PowerView. Fransk, tysk, italiensk, og spansk er tilgjengelig på den vedlagte CD-en. Besøk nettstedet til APC på <u>http://www.apc.com</u> for å finne flerspråklig produktdokumentasjon og fastvare for språkstøtte.

Følg trinnene nedenfor for å endre grensesnittspråket.

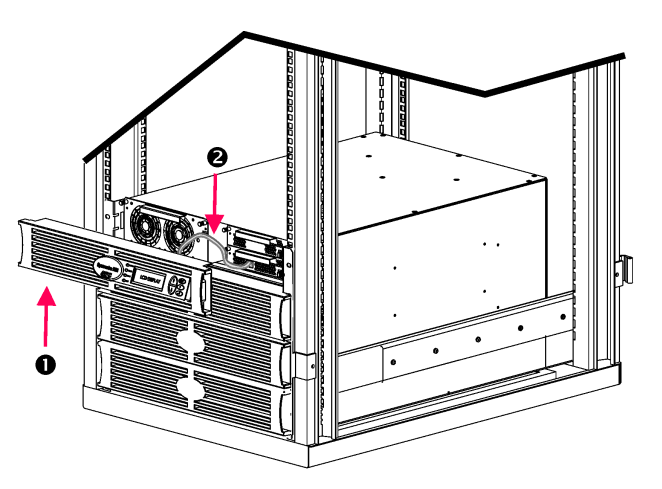

Figur 3: Vist i tilkobling med Symmetra RM 2-6 kVA

- 1. Fjern frontrammen på PowerViewskjermen **0** fra framsiden av UPS-en.
- 2. Koble UPS-kabelen ❷ fra RJ-45porten på PowerView.

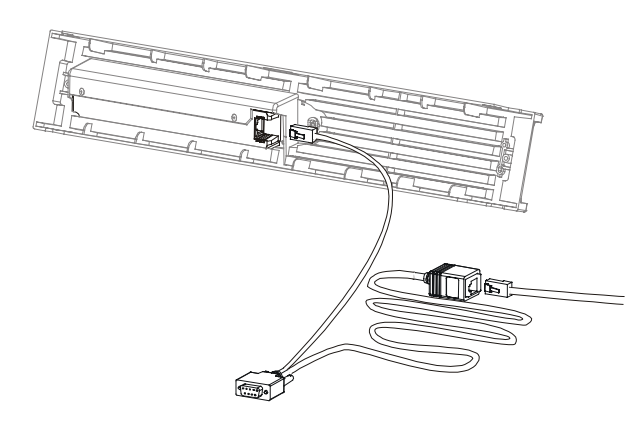

Figur 4: Programmeringskabelen

- 3. Koble til programmeringskabelen (vedlagt, APC-delenr. 940-0082) mellom PowerView og UPS-kabelen.
  - Stikk RJ-45-kontakten i porten på baksiden av PowerView.
  - Koble DB-9-hunnstøpselet på programmeringskabelen til en seriell port på datamaskinen.

Datamaskinen som laster ned må enten ha tilgang til filene på CD-en som fulgte med UPS-en eller til filene på APCs nettsted (<u>http://www.apc.com</u>).

- Koble sammen UPS-kabelen og RJ-45-hunnstøpselet på programmeringskabelen.
- 4. Finn fram til språkprogramfilen som skal lastes inn på UPS-en.

Alle språkprogramfilene på CD-en sitter i egne mapper for hvert enkelt språk (français, español, osv.) med filtypen **bin**. Programfiler for andre språk eller kodeoppdateringer kan være tilgjengelig på nettstedet til APC.

- 5. Sett PowerView i programmeringsmodus ved å trykke på de tre tastene til høyre (ESCAPE, HELP, og ENTER) samtidig i circa tre sekunder, til PowerView utløser et langt lydsignal.
  - LCD-vinduet skal vise programmeringsskjermbildet.
  - Du kan forlate programmeringsskjermen før du starter filoverføring ved å (trinn 6) trykke på ESC til den utløser et signal (circa ett sekund).

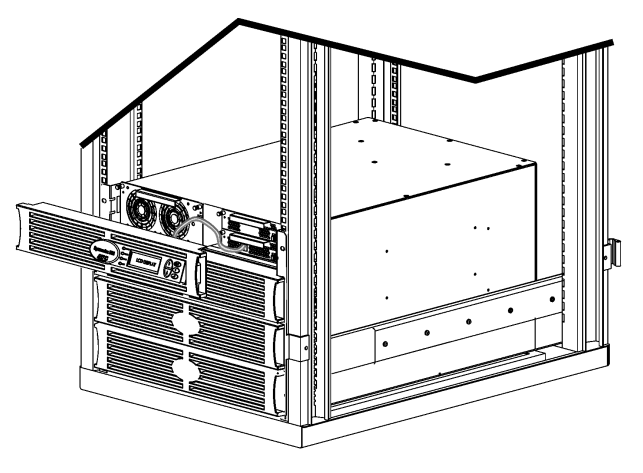

Figur 5: Vist i tilkobling med Symmetra RM 2-6 kVA

- 6. Start HyperTerminal eller et annet terminalemuleringsprogram på datamaskinen.
  - Still kommunikasjonparametrene på 8 biter, ingen paritet, ingen flytkontroll, 1 stoppbit, og 19,200 bps.
  - Etter at du har opprettet forbindelse, bruker du Xmodem-protokollen til å overføre språkprogramfilen fra CD-en eller den nedlastede filen til PowerView.
  - Når filoverføringen er ferdig, tilbakestiller PowerView seg selv og viser åpningsskjermbildet på det nye språket.
- Blir filoverføringen avbrutt, tilbakestiller PowerView seg selv. Start filoverføringen på nytt ved å gjenta trinn 4 og 5.
- 8. Avslutt terminaløkten.
  - Koble fra programmeringskabelen og koble UPS-kabelen til PowerView på nytt.
- 9. Rett inn tappene på siden av frontrammen på PowerView-skjermen med hullene på framsiden av UPS-enheten og knepp den forsiktig på plass.

## KAPITTEL 2: KOMME I GANG

### Referansekilde for kommandoer

Avsnittene nedenfor gir detaljbeskrivelse av hver kommando. Kommandoene er organisert i henhold til hierarkiet i PowerView-menyene.

#### Ekstrautstyrsmeny (Accessories)

Ekstrautstyrsmenyen Accessories gjør det mulig å overvåke eventuelt APC-ekstrautstyr som er installert. Vær oppmerksom på at PowerView må være tilkoblet grensesnittsporten for datamaskin på baksiden av UPS-en for å overvåke internt ekstrautstyr.

#### Kontrollmeny (Control)

Bruk kontrollmenyen Control og dens undermenyer til å styre hvordan strømmen flyter til og fra UPS-en.

| Menyvalg                                                                     | Funksjon                                                                                                    |
|------------------------------------------------------------------------------|----------------------------------------------------------------------------------------------------|
| Turn Load On/Off<br>(Slå strømbelastning<br>av/på)                           | Styrer leveringen av utgangsstrøm til tilkoblet utstyr.                                                                                                    |
| Do Self Test<br>(Foreta intern test)                                         | Begynner en intern test og diagnostikk av systemet. Oppdages det et problem, vises en feilmelding på skjermen.                                                                                                    |
| Simulate Power Fail(ure)<br>(Simuler strømavbrudd)                           | Simulerer et strømavbrudd/vender tilbake til testserverens registrering av feiltilstand.                                                                                                    |
| Graceful Reboot<br>(Riktig gjenoppstart)                                     | Sender et signal til serveren for å slå den av. Etter brukerens tidsangivelser for "Low-<br>Battery Duration" (lite batteristrøm, varighet) og "Shutdown Delay" (ventetid før avslåing),<br>slås utgangsstrømmen av for det tidsløpet brukeren har angitt for "Return Delay"<br>(ventetid før gjenoppstart). Deretter slås utgangsstrømmen på igjen. Se Setup-Shutdown<br>(oppsett - avstenging) for å innstille disseventetidene.<br>PowerChute-programvaren må være i bruk på serveren for at den kan slås av på riktig<br>måte. |
| Graceful Turn Off (Riktig<br>avslåing)                                       | Sender et signal til serveren for å slå den av. Etter brukerens tidsangivelser for "Low-<br>Battery Duration" (lite batteristrøm, varighet) og "Shutdown Delay" (ventetid før avslåing),<br>slås utgangsstrømmen av. Se Setup-Shutdown (oppsett - avstenging) for å innstille disse<br>tidene.<br>PowerChute-programvaren må være i bruk på serveren for at den kan slås av på riktig<br>måte.                                                                                                    |
| Start/Stop Runtime<br>Cal(ibration) (Start/Stopp<br>kalibrering av kjøretid) | Gjør en nøyaktig beregning av batteriets kjøretid. Leverer utgangsstrøm til tilkoblet utstyr<br>fra batteriet. Utlader batteriet til 50 % av kapasiteten. Batterikapasiteten må være på 100<br>% for å utføre denne testen.                                                                                                    |
| UPS into/out of Bypass<br>(UPS inn/ut av<br>omgåingsmodus)                   | Styrer Bypass-funksjonen. Når UPSen er i Bypass-modus, vil strømmen leveres direkte fra hovednettet til strømbelastende utstyr.                                                                                                    |

## KAPITTEL 3: MENYKOMMANDOER

## Skjermmeny (Display)

Med skjermmenyen Display kan brukeren tilpasse PowerView-skjermen.

| Visning                      |                          | Funksjon                                                                             | Alternativer                                                                     |
|------------------------------|--------------------------|--------------------------------------------------------------------------------------|----------------------------------------------------------------------------------|
| Date/Time (dato/klokkeslett) |                          | Angir riktig dato og klokkeslett.                                                    | dd:mmm:åååå                                                                      |
| Passy                        | word (passord)           | Beskytter mot uautoriserte konfigurasjonsendringer.                                  |                                                                                  |
|                              | Password (passord)       | Angir et passord.                                                                    | Gyldige tegn er A–Z, 0–9;<br>Skriv '_' for å fullføre                            |
|                              | Timeout (tidsavbrudd)    | Angir tidsinnstillingen for inaktivitet.                                             | 1, 2, 5, 10 (standard), eller<br>30 minutter, 1, 2, eller 4<br>timer, eller evig |
|                              | Invalidate (ugyldiggjør) | Aktiverer passordet. Hindrer uvedkommende i å endre konfigurasjonen av UPS-en.       |                                                                                  |
| Information (informasjon)    |                          | Viser PowerViews modellnummer, serienummer, produksjonsdato og revisjonsinformasjon. |                                                                                  |
| Beeper (lydsignal)           |                          | Angir kriteriene for lydsignaler.                                                    |                                                                                  |
|                              | UPS                      | Brukes ikke med UPS-en.                                                              |                                                                                  |
|                              | At Display (på skjermen) | Angir parametrene for alarmen i PowerView.                                           | Strømbrudd,<br>strømbrudd +30 sekunder,<br>lite batteristrøm, aldri              |
|                              | Volume (volum)           | Angir volumet på alarmen.                                                            | Av, svak (standard),<br>middels, høy                                             |
|                              | Click (klikk)            | Angir lyd ved trykking på skjermknappene.                                            | På (standard), av                                                                |
| Contrast (kontrast)          |                          | Angir kontrasten i LCD-vinduet.                                                      | 1, 2, 3, 4, 5                                                                    |
| Configure (konfigurer)       |                          | Tilpasser informasjonen som vises i<br>åpningsskjermbildet.                          | Bruk standardinnstillingene om mulig.                                            |

#### Diagnostikkmeny (Diagnostics)

Diagnostikkmenyen Diagnostics gir informasjon som er nyttig ved problemløsing.

| Menyvalg                                       | Funksjon                                                                             |
|------------------------------------------------|--------------------------------------------------------------------------------------|
| Fault and Diagnostics<br>(Feil og diagnostikk) | Viser eventuell systemfeil og diagnostisk informasjon om feilen.                     |
| (Main) Intelligence Module<br>(MIM)            | Viser detaljert status og annen informasjon om Intelligence-modulen (MIM).           |
| Redundant Intelligence Module<br>(RIM)         | Viser detaljert status og annen informasjon om Redundant Intelligence-modulen (RIM). |
| Power Modules (Strømmoduler)                   | Viser detaljert status og annen informasjon om strømmodulen.                         |
| Batteries (Batterier)                          | Viser detaljert status og annen informasjon om batterimodulen.                       |

#### Hjelpemeny (Help)

Trykk på SCROLL UP- og SCROLL DOWN-tastene samtidig for å få tilgang til kontekstavhengig hjelp på PowerView-hjelpeskjermbildene.

#### Loggingsmeny (Logging)

Med loggingsmenyen Logging kan du tilpasse UPS-loggen.

|        | Menyvalg                                       | Funksjon                                                                                                    |  |
|--------|------------------------------------------------|----------------------------------------------------------------------------------------------------|--|
| View   | Log (vis loggen)                               | Logger de siste 64 hendelsene. Pek på en innføring og trykk på<br>ENTER for å se mer informasjon om den hendelsen.                                                  |  |
| View   | Statistics (vis statistikker)                  | Fører opp totalt antall overføringer til batteriet, lite batteristrøm, feil, og hendelser med kjøretid på-batteriet.                                                |  |
| Config | gure Logging (konfigurer logging               | Gjør det mulig å inkludere eller ekskludere ulike typer hendelser fra loggen. Hendelsestyper omfatter strømhendelser, UPS-kontroller, UPS-feil, og brukeraktivitet. |  |
|        | Power Events (strømhendelser)                  |                                                                                                    |  |
|        | UPS Controls (UPS-kontroller)                  |                                                                                                    |  |
|        | UPS Faults (UPS-feil)                          |                                                                                                    |  |
|        | User Activity (brukeraktivitet)                |                                                                                                    |  |
|        | UPS Control Events (UPS-<br>kontrollhendelser) | På (standard), av                                                                                                    |  |
|        | User Activities (brukeraktivitet)              |                                                                                                    |  |
|        | UPS Fault Events (UPS-<br>feilhendelser)       |                                                                                                    |  |
|        | MeasureUPS Events (måle UPS-<br>hendelser)     |                                                                                                    |  |

## KAPITTEL 3: MENYKOMMANDOER

## Loggingsmeny (Logging) forts

| Menyvalg                                        |                                                | Funksjon                                                         |
|-------------------------------------------------|------------------------------------------------|------------------------------------------------------------------|
| List Event Groups (før opp<br>hendelsesgrupper) |                                                | Fører opp bestemte hendelser i hver gruppe.                      |
|                                                 | Power Events<br>(strømhendelser)               |                                                                  |
|                                                 | UPS Control Events (UPS-<br>kontrollhendelser) |                                                                  |
|                                                 | User Activities<br>(brukeraktivitet)           |                                                                  |
|                                                 | UPS Fault Events (UPS-<br>feilhendelser)       |                                                                  |
|                                                 | MeasureUPS Events (måle<br>UPS-hendelser)      |                                                                  |
| Clear Log (tøm loggen)                          |                                                | Tømmer visningsloggen. Tømmer ikke listen over aktive hendelser. |

## Statusmeny (Status)

Statusmenyen viser informasjon om strømbelastning, batteri- og strømmoduler, spenning og elektrisk strøm.

| Menypost                                                                              | Funksjon                                                                                                    |  |
|---------------------------------------------------------------------------------------|----------------------------------------------------------------------------------------------------|--|
| Ø Vin Vout lout                                                                       | Viser inngangsspenning, utgangsspenning og informasjon om utgangsstrømmen.                                                                                                    |  |
| % load assuming no<br>redundancy<br>(% strømbelastning basert<br>på null redundans)   | Sammenligner gjeldende strømbelastning med totalkapasiteten til alle strømmodulene.                                                                                                    |  |
| % load allowing for n+<br>redundancy<br>(% strømbelastning basert<br>på n+ redundans) | Sammenligner gjeldene strømbelastning med totalkapasiteten til alle strømmodulene,<br>unntatt modulene som er koplet ut av alarmterskelen for " <i>Fault Tolerance</i> "<br>(feiltoleranse). Hvis det for eksempel er installert fire strømmoduler, og alarmterskelen<br>for feiltoleranse er satt til "1," bruker denne prosentandelen strømbelastning bare 3<br>strømmoduler til kalkulasjonen. Se Setup-Alarms (oppsett - alarmer) for å innstille<br>redundansnivået. |  |
| Frequencies (Frekvenser)                                                              | Viser målte inngang- og utgangsfrekvenser.                                                                                                    |  |
| Battery Status Screen<br>(Statusskjerm for<br>batterimodulen)                         | Viser kjøretid og status basert på batterimodulen som kilde.                                                                                                    |  |
| Power Module Status<br>Screen (Statusskjerm for<br>strømmodulen)                      | Viser strømmodulens kildekapasitet, feiltoleranse og statusinformasjon.                                                                                                    |  |
| Alarm Thresholds Status<br>Screen (Statusskjerm for<br>alarmterskel)                  | Viser brukerens alarminnstillinger. Se Setup-Alarms (oppsett - alarmer) for å innstille disse alarmtersklene.                                                                                                    |  |
| Miscellaneous Status<br>Screen (Statusskjerm for<br>diverse)                          | Viser sammendragsresultat for intern test, siste systemoverføring, driftsmodus og status av Intelligence- og Redundant Intelligence-moduler.                                                                                                    |  |

## Oppsettmeny (Setup)

| Menyvalg                                                                                                  |                                                                                                    | Funksjon                                                                                                    | Alternativer                                                           |
|----------------------------------------------------------------------------------------------------|----------------------------------------------------------------------------------------------------|----------------------------------------------------------------------------------------------------|------------------------------------------------------------------------|
| Shutdown (avstenging)                                                                                     |                                                                                                    | Angir avstengingsparametrene i tilfelle strømbrudd på nettet.                                                                                    | Ingen                                                                  |
|                                                                                                    | Low Batt Dur (lite<br>batteristrøm,<br>varighet) Angir hvor mange minutter etter alarmer<br>stenges av ved utladet batteri. |                                                                                                    | 2 (standard), 5, 7, 10, 12,<br>15, 18, eller 20 minutter               |
| Shutdown Delay<br>(ventetid før<br>avstenging)<br>Return Delay<br>(ventetid før driften<br>gjenopprettes) |                                                                                                    | Angir antall sekunder med ekstra kjøretid for<br>datamaskinen som gir avstengingskommandoen hvis<br>den trenger ekstra tid på å slå seg selv av. | 0, 20 (standard), 60, 120,<br>240, 480, 720, eller 960<br>sekunder     |
|                                                                                                    |                                                                                                    | Angir ventetiden som gir nettstrømmen tid til å<br>stabiliseres før systemet slår seg på igjen etter et<br>strømbrudd.                           | 0 (standard), 20, 60, 120,<br>240, 480, 720, eller 960<br>sekunder     |
|                                                                                                    | Return Battery<br>Capacity<br>(batterikapasitet<br>for gjenoppret-<br>telse)                                                | Angir minimum batterikapasitet som er nødvendig før<br>strømtilførselen til tilkoblet utstyr gjenopprettes etter et<br>langvarig strømbrudd.     | 0 (standard), 15, 25, 35,<br>50, 60, 75, eller 90<br>sekunder          |
| Defaults<br>(standardinnstillinger)                                                                       |                                                                                                    | Tilbakestiller alle funksjoner til standardinnstillingene.                                                                                       |                                                                        |
| Output Freq<br>(utgangsfrekvens)                                                                          |                                                                                                    | UPS-utgangen vil låse inngangsstrømmen i faser innen dette verdiområdet.                                                                         | $50 \pm 3$ Hz, $60$ Hz $\pm 3$ Hz,<br>sporing for hele<br>verdiområdet |

Gjennom oppsettmenyen Setup kan brukeren tilpasse UPS-funksjonene.

## KAPITTEL 3: MENYKOMMANDOER

## Oppsettmeny (Setup) forts

| Menyvalg      |                                                  | Funksjon                                                                                                    | Alternativer                                                                                                |  |
|---------------|--------------------------------------------------|----------------------------------------------------------------------------------------------------|----------------------------------------------------------------------------------------------------|--|
| Alarm         | s (alarmer)                                      | Angir terskler for alarm.                                                                                                    | Ingen                                                                                                    |  |
|               | Redundancy<br>(redundans)                        | En alarm kan høres dersom redundansen faller under dette nivået.                                                                                                    | 0 (standard), 1, eller 2                                                                                    |  |
|               | Load<br>(strømbelastning/<br>tilkoblet utstyr)   | En alarm kan høres når strømbelastningen overskrider<br>denne grensen. (Den høyeste verdien er begrenset av<br>UPS-ens maksimumkapasitet.)                                                                                                    | Aldri (standard), 1, 2, 3, 4,<br>5, 6, 7, 8, 9, 10, eller 12<br>kVA                                         |  |
|               | Runtime (kjøretid)                               | En alarm kan høres dersom den tilgjengelige kjøretiden<br>faller under dette nivået (Timer.min).                                                                                                    | 0.0 (standard), 5 min, 10<br>min, 15 min, 30 min, 45<br>min,1 t, 2 t, 3 t, 4 t, 5 t, 6 t,<br>7 t, eller 8 t |  |
| Bypass (omgå) |                                                  | Skulle det mot alle formodninger skje at både UPS-en<br>svikter og inngangsspenningen eller linjefrekvensen er<br>utenfor normalt verdiområde, gjør dette alternativet det<br>mulig å stille enheten i omgå-modus eller å droppe<br>strømbelastningen. | Gå til Bypass (omgå), eller<br>dropp strømbelastning                                                        |  |
| Copy (kopier) |                                                  | Brukes ikke med denne UPS-en.                                                                                                    |                                                                                                    |  |
| Other         | (annet)                                          | Andre innstillinger som brukeren kan tilpasse.                                                                                                    |                                                                                                    |  |
|               | Self Test (intern test)                          | UPS-en kan utføre en intern test automatisk etter det intervallet som brukeren angir.                                                                                                    | Ved oppstart, 7 dager,<br>14 dager (standard), eller<br>deaktivert                                          |  |
|               | UPS ID                                           | Tilordner en tekststreng på åtte tegn til systemet.                                                                                                    |                                                                                                    |  |
|               | Output<br>(utgangsspenning)                      | Angir utgangsspenningen. Valgmulighetene er avhengig av systemkonfigurasjonen.                                                                                                    | 200 volt, 208 volt, 220 volt,<br>230 volt, eller 240 volt                                                   |  |
|               | Vout Reporting<br>(før opp utgangs-<br>spenning) | Fører opp de betydeligste utgangsspenningene.                                                                                                    | Automatisk                                                                                                  |  |

## Problemløsing

PowerView RM viser forskjellige rapporter på skjermen, inkludert alarmstatus og forandringer i systemkonfigurasjonen. Denne delen viser de forskjellige meldingene, hva de betyr og hvordan du retter på situasjonen.

Ta kontakt med APC-staben for teknisk støtte dersom du trenger hjelp med vanskelige UPS-problemer. Se nettstedet til APC på <u>http://www.apc.com/support</u> for å finne nærmeste sted.

Flere enn én av disse meldingene kan forekomme på samme tid. Hvis så skjer bør du gå gjennom alle meldingene for å få en bedre forståelse av systemets tilstand.

|          | PowerView melding                                                                                       | Mening                                                                                                    | Korrigerende endring                                                                                                    |
|----------|----------------------------------------------------------------------------------------------------|----------------------------------------------------------------------------------------------------|----------------------------------------------------------------------------------------------------|
| Oppstart | #Pwr modules changed<br>since last ON. (Ant.<br>strømmoduler endret<br>siden siste oppstart.)           | Minst én strømmodul er skiftet ut siden<br>siste gangen oppstartkommandoen ble<br>gitt.                                                 | Ingen endring er nødvendig.<br>Fortsett med oppstarten.                                                                                                    |
|          | #Batteries changed<br>since last ON.<br>(Ant. batterier endret<br>siden siste oppstart.)                | Minst én batterimodul er skiftet ut siden<br>siste gangen oppstartkommandoen ble<br>gitt.                                               |                                                                                                    |
|          | No Redundant<br>Intelligence Module.<br>(Ingen RIM/redundant<br>kontrollmodul.)                         | Det er ikke installert en RIM.                                                                                                    | Fortsett med oppstarten eller<br>avbryt oppstarten og installer en<br>RIM.                                                                                                   |
|          |                                                                                                    |                                                                                                    | Merk: Uten en fungerende RIM<br>finnes det ingen redundans<br>skulle det oppstå en MIM-feil.                                                                                 |
|          | Batt capacity less than<br>Return Batt Cap.<br>(Batterikapasiteten er<br>mindre enn Return Batt<br>Cap) | Batterikapasiteten til UPS-en er mindre<br>enn minimumsbatterikapasiteten som<br>brukeren har angitt for gjenopprettelse av<br>driften. | AlternativAlternativ 1: Avbryt<br>oppstarten og la batteriene lades<br>opp.                                                                                                  |
|          |                                                                                                    |                                                                                                    | AlternativAlternativ 2: Fortsett<br>med oppstarten med mindre enn<br>minimum batterikapasitet.                                                                               |
|          | Input Freq outside<br>configured range.<br>(Inngangsfrekvensen<br>ligger utenfor konfigurert            | UPS-ens inngangsfrekvens ligger utenfor<br>verdiområdet som er konfigurert.<br>Utgangsstrømmens frekvens<br>synkroniseres ikke med      | AlternativAlternativ 1: Forbedre<br>frekvensen i<br>inngangsspenningen.                                                                                                    |
|          | område.)                                                                                                | inngangsfrekvensen. Kan ikke kjøre i<br>vanlig Bypass-modus. Systemet kommer<br>til å starte på batteri.                                | AlternativAlternativ 2: Bruk<br>PowerView til å utvide området<br>for akseptabel<br>inngangsfrekvens.<br>(Startup>Setup>OuputFreq)<br>(oppstart>oppsett><br>utgangsfrekvens) |
|          |                                                                                                    |                                                                                                    | AlternativAlternativ 3: Fortsett<br>med oppstarten. Vanlig Bypass<br>er ikke mulig og systemet kan<br>starte opp på batteristrøm.                                            |

|                      | PowerView melding                                                                                                  | Mening                                                                                                    | Korrigerende endring                                                                                                    |
|----------------------|----------------------------------------------------------------------------------------------------|----------------------------------------------------------------------------------------------------|----------------------------------------------------------------------------------------------------|
| Oppstart<br>(forts.) | AC adequate for UPS but<br>not for bypass.<br>(Vekselstrømmen er<br>tilstrekkelig for UPS men<br>ikke for Bypass.) | UPS-en vil fungere på vanlig nettstrøm<br>med inngangsspenningen, men skulle<br>det være behov for å gå over til Bypass,<br>er ikke inngangsspenningen høy nok til å<br>gi strøm til det tilkoblede utstyret. | Alternativ 1: Forbedre<br>inngangsspenningen.<br>Alternativ 2: Fortsett med<br>oppstarten. Vanlig Bypass er<br>ikke tilgiengelig                                  |
|                      | Low/No AC input, startup<br>on battery. (Lite el. ingen<br>vekselstrøm, oppstart på<br>batteri)                    | Inngangsspenningen er ikke tilstrekkelig<br>til å starte UPS-en. Hvis oppstarten<br>fortsetter, vil UPS-en gå på batteriet.                                                                                   | Alternativ 1: Avbryt oppstarten til<br>akseptabel inngangsspenning er<br>tilgjengelig.<br>Alternativ 2: Fortsett med<br>oppstarten. Batteriet vil bli<br>utladet. |
| Generell<br>status   | # of batteries increased.<br>(Ant. batterier økt.)                                                                 | Det er installert minst én batterimodul til i systemet.                                                                                                    |                                                                                                    |
|                      | # of batteries decreased.<br>(Ant. batterier redusert.)                                                            | Det er fjernet minst ett batteri fra<br>systemet.                                                                                                    |                                                                                                    |
|                      | # of Pwr Modules<br>increased.<br>(Ant. strømmoduler økt)                                                          | Det er installert minst én strømmodul til i<br>systemet.                                                                                                    |                                                                                                    |
|                      | Intelligence Module<br>inserted. (MIM installert.)                                                                 | En MIM er installert i UPS-en.                                                                                                    |                                                                                                    |
|                      | Intelligence Module<br>removed. (MIM fjernet.)                                                                     | En MIM er fjernet fra UPS-en.                                                                                                    |                                                                                                    |
|                      | Redundant Intelligence<br>Module inserted. (RIM<br>installert.)                                                    | En RIM er installert i UPS-en.                                                                                                    | Ingen endring er nødvendig.                                                                                                    |
|                      | Redundant Intelligence<br>Module removed. (RIM<br>fjernet.)                                                        | En RIM er fjernet fra UPS-en.                                                                                                    |                                                                                                    |
|                      | # of External Battery<br>Cabinets increased.<br>(Ant. eksterne<br>batteripakker økt)                               | Minst én ny batteripakke er koblet til<br>enheten.                                                                                                    |                                                                                                    |
|                      | # of External Battery<br>Cabinets decreased.<br>(Ant. eksterne<br>batteripakker redusert)                          | Det er fjernet minst én ekstern<br>batteripakke fra UPS-en.                                                                                                    |                                                                                                    |

|                                | PowerView melding                                                                                            | Mening                                                                                                    | Korrigerende endring                                                                                                    |
|--------------------------------|----------------------------------------------------------------------------------------------------|----------------------------------------------------------------------------------------------------|----------------------------------------------------------------------------------------------------|
| Generell<br>status<br>(forts.) | Redundancy Restored.<br>(Redundans<br>gjenopprettet.)                                                        | Strømmodulredundansen var tapt men er<br>gjenopprettet. Enten ble det installert flere<br>moduler eller strømbelastningen ble<br>redusert.                                                                                                   | Ingen endring er nødvendig.                                                                                                    |
|                                | Load is No Longer above<br>Alarm Threshold.<br>(Strømbelastningen er<br>ikke lenger<br>over alarmterskelen.) | Strømbelastningen overskred<br>alarmterskelen for tilkoblet utstyr.<br>Situasjonen er korrigert enten fordi<br>belastningen ble redusert eller<br>alarmterskelen ble hevet.                                                                  |                                                                                                    |
|                                | Min Runtime restored.<br>(Minimum kjøretid er<br>gjenopprettet.)                                             | Systemets kjøretid falt under konfigurert<br>minimumstid, men er nå gjenopprettet.<br>Enten ble det installert flere batteri-<br>moduler, eksisterende moduler ble<br>oppladet, belastningen ble redusert eller<br>alarmterskelen ble hevet. |                                                                                                    |
| Modulfeil                      | Bad Battery Module.<br>(Dårlig batterimodul.)                                                                | En av batterimodulene sviktet og trenger<br>å bli skiftet ut.                                                                                                    |                                                                                                    |
|                                | Bad Power Module.<br>(Dårlig strømmodul.)                                                                    | En av strømmodulene sviktet og trenger<br>å bli skiftet ut.                                                                                                    | Se proseduren for utskifting av                                                                                                    |
|                                | Intelligence Module is<br>installed and failed. (Feil i<br>den installerte MIM-en.)                          | MIM-modulen sviktet og trenger å bli<br>skiftet ut.                                                                                                    | nodul i Symmetra RM<br>INSTALLATION MANUAL<br>(installasjonsveiledning).                                                                                                    |
|                                | Redundant Intelligence<br>Module is installed and<br>failed. (Feil i den<br>installerte RIM-en.)             | RIM-modulen sviktet og trenger å bli<br>skiftet ut.                                                                                                    |                                                                                                    |
| Alarmterskel                   | Load is above kVA alarm<br>threshold.<br>(Strømbelastningen er                                               | Strømbelastningen har oversteget<br>alarmterskelen som brukeren har angitt<br>for tilkoblet utstyr.                                                                                                    | Alternativ 1: Reduser<br>strømbelastningen.                                                                                                    |
|                                | over alarmterskelens<br>kVA.)                                                                                |                                                                                                    | Alternativ 2: Bruk grensesnittet i<br>PowerView til å heve<br>alarmterskelen.                                                                                                   |
|                                | Redundancy has been<br>lost. (Redundansen er                                                                 | UPS-en registrerer ikke lenger<br>redundante strømmoduler. Enten har<br>strømmodulen(e) sviktet eller                                                                                                    | Alternativ 1: Installer flere strømmoduler hvis det er mulig.                                                                                                    |
|                                | (apt.)                                                                                                    | belastningen har økt.                                                                                                    | Alternativ 2: Reduser<br>strømbelastningen.                                                                                                    |
|                                |                                                                                                    |                                                                                                    | Alternativ 3: Slå av<br>redundansalarmen ved å stille<br>redundansen på null.<br>(Startup> Setup> Alarms><br>Redundancy >Zero)<br>(oppstart>oppsett>alarmer><br>redundans>null) |

|                          | PowerView melding                                                                                                    | Mening                                                                                                    | Korrigerende endring                                                                                                    |
|--------------------------|----------------------------------------------------------------------------------------------------|----------------------------------------------------------------------------------------------------|----------------------------------------------------------------------------------------------------|
| Alarmterskel<br>(forts.) | Redundancy is below<br>alarm threshold.<br>(Redundansen ligger<br>under alarmterskelen)                               | Den faktiske<br>strømmodulredundansen har falt<br>under alarmterskelen som<br>brukeren har angitt for redundans.<br>Enter har strømmodulen(e) sviktet<br>eller belastningen har økt.                                                                              | Alternativ 1: Installer flere<br>strømmoduler hvis det er mulig.<br>Alternativ 2: Reduser<br>strømbelastningen.<br>Alternativ 3: Bruk PowerView til å<br>senke redundansens alarmterskel.<br>(Startup>Setup>Alarms>Redundancy)<br>(oppstart>oppsett>alarmer> |
|                          |                                                                                                    |                                                                                                    | redundans)                                                                                                    |
|                          | Runtime is below alarm<br>threshold.<br>(Kjøretiden ligger under<br>alarmterskelen.)                                  | Anslått kjøretid er kortere enn<br>alarmterskelen for minimum<br>kjøretid. Enten er batteriets<br>kapasitet redusert eller<br>belastningen økt.                                                                                                    | Alternativ 1: La batterimodulene lades<br>opp.<br>Alternativ 2: Øk antall batterimoduler<br>hvis det er mulig.                                                                                                    |
|                          |                                                                                                    |                                                                                                    | Alternativ 3: Reduser<br>strømbelastningen.                                                                                                    |
|                          |                                                                                                    |                                                                                                    | Alternativ 4: Bruk PowerView til å<br>senke alarmterskelen for minimum<br>kjøretid.<br>(Startup>Setup>Alarms>Redundancy)<br>(oppstart>oppsett>alarmer>kjøretid)                                                                                              |
| Bypass<br>(omgå)         | Bypass is not in range<br>(either freq or voltage).<br>(Bypass er ikke mulig<br>enter pga frekvens eller<br>spenning) | Frekvensen og/eller spenningen<br>ligger utenfor området hvor bypass<br>er mulig. Denne meldingen vises<br>når UPS-en går på nettstrøm og<br>betyr at Bypass-modusen kanskje<br>ikke er tilgjengelig om den skulle<br>behøves. Systemet kan starte på<br>batteri. | Alternativ 1: Reduser følsomhetsnivået<br>til inngangsfrekvensen.<br>(Startup>Setup>OutputFreq)<br>(oppstart>oppsett><br>utgangsfrekvens)<br>Alternativ 2: Korriger inngangs-<br>spenningen til akseptabel spenning                                          |
|                          |                                                                                                    |                                                                                                    | og/eller frekvens.                                                                                                    |
|                          | Bypass contactor stuck in<br>bypass position. (Bypass-<br>kontaktor sitter fast i<br>Bypass-stillingen.)              | UPS-en er i Bypass-modus og kan<br>ikke slås over på nettstrøm.                                                                                                    |                                                                                                    |
|                          | Bypass contactor stuck in<br>on-line position. (Bypass-<br>kontaktor sitter fast i On-<br>line-stillingen.)           | UPS-en er i nettstrømmodus og<br>kan ikke slås over på Bypass.                                                                                                    | Ring til service- leverandøren eller<br>APCs tekniske støtte.                                                                                                    |
|                          | UPS in bypass due to<br>internal fault.<br>(UPS-en er i Bypass-<br>modus pga intern feil)                             | UPS-en har gått over i Bypass-<br>modus fordi det har oppstått en<br>feil.                                                                                                    |                                                                                                    |
|                          | UPS in bypass due to<br>overload. (UPS-en er i<br>Bypass-modus pga<br>overbelastning.)                                | Strømbelastningen overskrider<br>systemets strømkapasitet. UPS-en<br>har gått over i Bypass-modus.                                                                                                    | Alternativ 1: Reduser<br>strømbelastningen.<br>Alternativ 2: Installer flere<br>strømmoduler i system hvis det er<br>mulig.                                                                                                    |
|                          | System is in Maintenance<br>Bypass. (Systemet er i<br>omgåingsmodusen for<br>vedlikehold)                             | UPS-en er i Bypass-modus fordi<br>bryteren for Maintenance Bypass<br>(omgåing for vedlikehold) er slått<br>på.                                                                                                    | Ingen endring er nødvendig                                                                                                    |

|                | PowerView melding                                                                                                    | Mening                                                                                                    | Korrigerende endring                                                                                                    |
|----------------|----------------------------------------------------------------------------------------------------|----------------------------------------------------------------------------------------------------|----------------------------------------------------------------------------------------------------|
| Generelle feil | On Battery.<br>(På batteri)                                                                                                    | UPS-en er i modusen On-Batt (på<br>batteri). Batterimodulene blir utladet.                                                          | Ingen endring er nødvendig.<br>Merk: Kjøretiden er begrenset.<br>Gjør deg klar til å stenge av<br>UPS-en og tilkoblet utstyr, eller<br>gjenopprett<br>inngangsspenningen.                                                                                                    |
|                | Need Bat Replacement.<br>(Trenger nytt batteri)                                                                                                    | En eller flere batterimoduler trenger å bli skiftet ut.                                                                             | Se prosedyrene for utskifting av batterimoduler.                                                                                                    |
|                | UPS Fault. (UPS-feil.)                                                                                                    | Det har oppstått en feil i en strømmodul.<br>UPS Fault-meldingen vises alltid når du<br>får feilmelding om en dårlig strømmodul.    | Ring til service- leverandøren<br>eller APCs tekniske støtte.                                                                                                    |
|                | Shutdown or unable to<br>transfer to Batt due to<br>overload.<br>(Slås av eller kan ikke gå<br>over på batteridrift pga<br>overbelastning)                                 | UPS-en har slått seg selv av fordi det<br>oppsto overbelastning, og det ikke var<br>mulig å gå over i Bypass.                       | Alternativ 1: Reduser<br>strømbelastningen for å<br>eliminere overbelastningen.<br>Alternativ 2: Installer flere<br>strømmoduler hvis det er mulig,<br>og elimineroverbelastningen på<br>den måten.<br>Alternativ 3: Skift ut de dårlige<br>strømmodulene for å eliminere<br>overbelastningen.<br>Merk: Hvis Bypass ikke er mulig<br>pga strømbrudd, må du vente til<br>strømmen kommer tilbake. Er<br>det et problem i selve<br>hovednettet må dette repareres. |
|                | Load Shutdown from<br>Bypass. Input Freq/Volts<br>outside limits.<br>(Strømbelastning avslått<br>fra Bypass. Inngangs -<br>frekvens/-spenning er<br>utenfor verdiområdet.) | UPS-en slo av strømbelastningen mens<br>den var i Bypass-modus, fordi<br>inngangsstrømmen gikk utenom det<br>tillatte verdiområdet. | Korriger problemet med<br>inngangsspenningen.                                                                                                    |
|                | Fault, Battery Charger<br>Failure. (Feil i<br>batterilader.)                                                                                                    | Batterilader i en eller flere<br>strømmodul(er) sviktet.                                                                            | Se prosedyren for utskifting av moduler.                                                                                                    |
|                | Fault, Bypass Relay<br>Malfunction.<br>(Feil i Bypass-relé.)                                                                                                    | Bypass-reléet har sviktet.                                                                                                    | Ring til service- leverandøren eller APCs tekniske støtte.                                                                                                    |
|                | Fault, Internal Temp<br>exceeded normal limits.<br>(Feil. Den interne<br>temperaturen overskred<br>normalgrensene.)                                                        | Temperaturen i en eller flere<br>batterimoduler er for høy.                                                                         | Skift ut modulen som er over-<br>opphetet. Se prosedyren for<br>utskiftning av moduler.                                                                                                    |

|                            | PowerView melding                                                                          | Mening                                                                                      | Korrigerende endring                                                                                                    |
|----------------------------|--------------------------------------------------------------------------------------------|---------------------------------------------------------------------------------------------|----------------------------------------------------------------------------------------------------|
| Generelle feil<br>(forts.) | Input circuit breaker<br>tripped open.<br>(Inngangskretsbryteren<br>er utløst)             | Inngangskretsbryteren på UPS-en ble<br>utløst. Inngangsspenningen til UPS-en er<br>avbrutt. | Alternativ 1: Skjer dette i<br>forbindelse med en<br>overbelastning, kan du redusere<br>strømbelastningen og<br>tilbakestille bryteren.<br>Alternativ 2: Hvis systemet ikke<br>var overbelastet, tilbakestiller du<br>bryteren. Utløses den på nytt,<br>bør du ringe til<br>serviceleverandøren eller APCs<br>tekniske støtte. |
|                            | System level fan failed.<br>(Feil i en systemvifte.)                                       | En av kjøleviftene i UPS-enheten sviktet                                                    | Ring til serviceleverandøren eller APCs tekniske støtte.                                                                                                    |
|                            | The Redundant<br>Intelligence Module is in<br>control. (RIM-modulen<br>styrer.)            | MIM-modulen sviktet og RIM fungerer som hovedkontrollmodul.                                 | Skift ut MIM-modulen. Se<br>prosedyren for utskifting av<br>moduler.                                                                                                    |
|                            | IIC inter-module<br>communications failed.<br>(Feil i IIC intermodul-<br>kommunikasjonen.) | Det oppsto en feil i kommunikasjonen<br>mellom MIM og minst én annen modul.                 | Ring til serviceleverandøren eller<br>APCs tekniske støtte.                                                                                                    |

#### Service

Dersom UPS-en trenger service, skal du ikke returnere den til forhandleren! Følg disse trinnene:

- 1. Gå gjennom problemene som er omtalt i kapittelet *Meldinger* for å løse vanlige problemer.
- 2. Kontroller at ingen kretsbrytere er utløst. Utløste kretsbrytere er den vanligste årsaken til problemer med UPS-enheter!
- 3. Hvis problemet vedvarer, ringer du til kundeservice eller besøker Internett-stedet til APC på http://www.apc.com/support.
  - Noter deg UPS-ens modellnummer, serienummeret, og kjøpsdatoen. En teknisk representant kommer til å spørre deg om å beskrive problemet og forsøke å løse det over telefonen om mulig. Hvis dette ikke lar seg gjøre, vil representanten gi deg et RMA-nummer (Returned Material Authorization Number).
  - Dersom UPS-en er dekket av garantien, er reparasjoner gratis. Hvis ikke, må du betale reparasjonsomkostninger.
- 4. Pakk UPS-en i originalinnpakningen. Er ikke originalinnpakningen tilgjengelig kan du spørre kundeservice om anskaffelse av et nytt sett. Gå til APCs nettsted på <u>http://www.apc.com/support</u> for å finne telefonnumrene til kundeservice.
- 5. Påse at UPS-en pakkes på riktig måte for å unngå skade under transport. Bruk aldri isoporkuler til innpakkingen. Skade som påføres under transport dekkes ikke av garantien.
- 6. Skriv RMA-nummeret på utsiden av esken.

## KAPITTEL 5: VEDLIKEHOLD